RUH

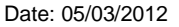

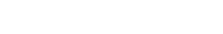

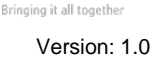

CERNER

segment.

### Page 3

Support available through the following options:

- 2. Theatres' Surginet Team Tel: 01225 82 5069
- 3. Service Desk
  - Email: ruh-tr.ITServiceDesk@nhs.net b.
- 4. Self Service Call Logging via Intranet

- a.
- Tel: 01225 82 5444

- 1. Please contact your local Champion User

- **PACU Maintenance of Temperature**

- 2.

- 1. PACU Hygiene

Royal United Hospital Bath 115

Mini Manual

Theatres - PACU

NHS Trust

- **PACU Preventing Infection** 3.
- PACU Prevention of Pressure Sores 4.

**PACU - Hygiene** 

#### PostOp – PACU Hygiene 1

The fields within this segment are non-mandatory, however the Elimination field needs to be completed for Millennium to distinguish between a completed and non-completed segment.

- Step 1. Select the Hygiene RUH segment. Hygiene:
- Step 2. Select as appropriate (for example Bed Bath) Linen/Gown:
- Select as appropriate from drop down list (for Step 3. example Checked)

PACU Elimination:

Step 4. Select from drop down list and click on double chevrons to the right to move to selection box (for example Has Passed Urine)

Bladder Irrigation In Progress:

- Step 5. Select as appropriate from drop down list (for example No Irrigation in Progress)
- Step 6. Click Next to save changes and to continue to the next segment. PACU Preventing Infection RUH.
- Result: The PACU Hygiene RUH segment is completed.

A green tick *sequence* appears next to the segment in the documentation window. You have moved onto the next segment.

# **PACU – Maintenance of Temperature**

**PostOp – PACU Maintenance of Temperature** 2

Scenario: This segment would normally be filled in, close to, real time but due to patient care it can be completed retrospectively.

The following are mandatory fields:

- Warming Type •
- Admitting Temperature
- **Discharging Temperature**

Admitting Temperature:

**Discharge Temperature:** 

Step 10. Type in text as required (for example, 36.3).

Step 7. Select the Maintenance of Temperature RUH Segment.

## Warming Type:

Step 9.

Result:

Page 2

Step 8. Select as required (for example Extra Blankets Applied).

Type in text as required (for example **35.8**).

Note: The information in this segment would normally

the next segment, PACU Hygiene RUH.

next to the segment in the documentation

window. You have moved onto the next

care can be filled in retrospectively.

Step 11. Click Next to save changes and to continue to

be filled in closer to real time but due to patient

The PACU Maintenance of Temperature RUH

segment is completed. A green tick M appears

## **PACU – Preventing Infection**

### **3** PostOp – PACU Preventing Infection

The following are mandatory fields: Op Site Intact At, Antibiotics Prescribed, Antibiotics to Continue

The following are non-mandatory fields: Redressed At, Blood loss from drains on Discharge, Vaginal loss & Wound drain

Step 12. Select the Preventing Infection RUH segment.

### Op Site Intact at:

**Step 13.** Complete time and date as required (to enter current date/time, click into the field).

#### Redressed At:

**Step 14.** Enter time and date as appropriate (to enter current date/time, click into the field).

#### Blood loss from drains on Discharge:

**Step 15.** Type in free text as appropriate (for example, **20mls**).

#### Vaginal loss:

Step 16. Select from drop down list as appropriate (for example, No Vaginal Blood Loss).

#### Wound drain:

Step 17. Enter free text as appropriate (for example, Wound drain to upper right arm).

Antibiotics Prescribed:

Step 18. Select Yes No radio button as required.

Antibiotics to Continue:

- Step 19. Select Yes No radio button as required.
- Step 20. Click Add button to add the information to the table (click Modify to change the selected entry).
- Step 21. Click Next to move to PACU Prevention of Pressure Sores RUH segment.
- Result: The PACU Preventing Infection RUH segment is

completed. A green tick  $\checkmark$  appears next to the segment in the documentation window. You have moved onto the next segment.

## PACU – Prevention of Pressure Sores

### 4 PostOp – PACU Prevention of Pressure Sores RUH

The following are mandatory fields:

- Regular Position Changes
- Pressure Areas Inspected

The following are non-mandatory fields:

- Grading and Assessment of Pressure Areas
- Step 22. Select the PACU Prevention of Pressure Sores RUH segment.

#### **Regular Position changes:**

Step 23. Select as required radio button Yes No.

Pressure Areas Inspected:

Step 24. Select as required radio button Yes No.

Grading and assessment of Pressure Areas:

- Step 25. Type in text as appropriate (for example, Grade 3, to be referred to TBN).
- Step 26. Click Next to move to PACU High Dependency Care RUH segment.
- Result: The PACU Prevention of Pressure Sores RUH

segment is completed. A green tick ✓ appears next to the segment in the documentation window. You have moved onto the next segment.

## **Business Rules**

#### **Business Rules**

- 1. All surgical trays, supplementaries and prepacks should be recorded on the Instrument Tray Details segment on the Intra Op Document using a hand held barcode scanner.
- 2. All Loan Equipment should be recorded on the Loan Equipment Details Segment on the Intra Op Document.
- The Op Note must be written up using PowerChart/Millennium before the Patient leaves the Theatre Complex, and it must record a minimum of "Actual Procedure" and "Post Op Instructions".
- 4. The Op Note must be printed and attached to the Patient Notes.
- 5. The PreOp, IntraOp and PostOp Summaries must be printed, and a copy of each attached to the Patient Notes, and a physical signature on each paper document is mandatory.
- 6. The WHO Checklist must be completed for each case.
- 7. All People present in Theatre must be recorded.
- 8. Timings should be documented accurately.
- If a Surginet patient record is locked by another member of Staff, it should only be unlocked with agreement from the lock holder.
- 10. The preloading of patient data onto Surginet should only happen while the patient is in the Anesthetic Room and only when the procedure is definitely going ahead.